## Gestión de Incidencias Desarrollo.

Canal Automático de entrada EV.

Departamento de Procesos 15/02/18

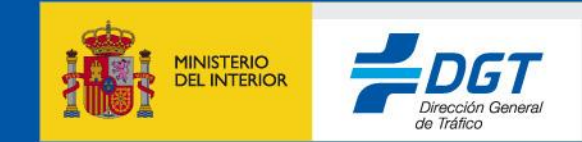

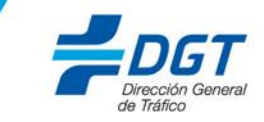

- 1.- Objetivos.
- 2.- Procedimiento.

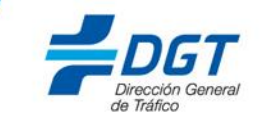

Este documento esta elaborado con el objetivo de proporcionar los conocimientos necesarios para comenzar a trabajar con el nuevo proceso de apertura de incidencias a través del envío de correos por medio de cuentas externas (cuentas de correos asociadas a usuarios no registrados en EasyVista) o cuentas internas (Usuarios registrados en EasyVista).

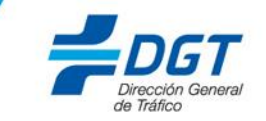

Para las cuentas de correo externas a EasyVista, el usuario enviará un correo electrónico a la cuenta 'soportecau@dgt.es'.

**IMPORTANTE:** Esta dirección de correo, se utilizará únicamente para la apertura de la incidencia. Cualquier otro correo que se envíe durante el ciclo de vida de la incidencia a esta dirección, no será tratado por el sistema.

El mensaje deberá estar estructurado de la siguiente manera:

Para soportecau@dgt.es Asunto Apertura de Incidencia Automática Aplicación / Desarrollo.

--Cuerpo del mensaje--

Servicio/Aplicación: Registrar de forma exacta el acrónimo de la aplicación afectada. Tipo: Escoger uno de los siguientes literales: Pérdida de Servicio Error Acceso Error Funcional Descripción: Descripción detallada de la incidencia.

\*\*Cualquier archivo adjunto al correo, será añadido en EasyVista.\*\* Adjuntamos plantilla ejemplo.

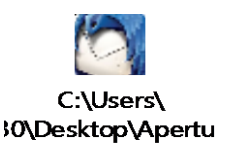

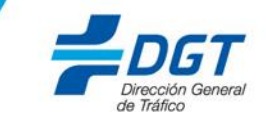

A continuación mostramos un ejemplo, de la plantilla que debemos utilizar en el correo, para que la incidencia se registre de manera correcta en EasyVista.

| 🕞 Redacción: Apertura de Incidencia Automática Aplicación / Desarrollo.                                                           |                                                                                                    |  |  |  |
|----------------------------------------------------------------------------------------------------|----------------------------------------------------------------------------------------------------|--|--|--|
| <u>A</u> rchivo <u>E</u> ditar <u>V</u> er <u>I</u> nsertar Formato Opciones Herramientas Ayuda                                   |                                                                                                    |  |  |  |
| 🧱 Enviar 🗸 Ortografía 🔻 🖲 Adjuntar 🔻 🖨 Seguridad 🔻 🗣 Guardar 💌                                                                    |                                                                                                    |  |  |  |
| <u>D</u> e:                                                                                                    | -                                                                                                    |  |  |  |
| ▼ Para:                                                                                                    | soportecau@dgt.es                                                                                                    |  |  |  |
| ▼ Para:                                                                                                    |                                                                                                    |  |  |  |
|                                                                                                    |                                                                                                    |  |  |  |
| A <u>s</u> unto:                                                                                                    | Apertura de Incidencia Automática Aplicación / Desarrollo.                                                                                                    |  |  |  |
| Cuerpo del texto                                                                                                    | - Anchura variable - Anchura variable - Anchura va |  |  |  |
| Servicio/Aplicación: ATEX<br>Tipo: Pérdida de Servicio<br>Descripción: En este apartado escribiremos el detalle de la incidencia. |                                                                                                    |  |  |  |

## **1.- Procedimiento.**

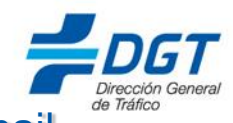

Tras la apertura de la incidencia, recibiremos como consecuencia el siguiente mail procedente de 'soporteserviciosdgt@dgt.es'

**<u>IMPORTANTE</u>**: Solo podremos contestar a este correo, durante el ciclo de vida de la incidencia (apertura, solicitud de información y cierre).

En caso de que se desee responder a alguno de los correos procedentes de 'soporteserviciosdgt@dgt.es' será necesario hacerlo con el asunto exacto (Sin modificaciones).

| De soporteserviciosdgt@dgt.es <soporteserviciosdgt@dgt.es>🈭</soporteserviciosdgt@dgt.es> | Responder | Reenviar | Archiv |
|------------------------------------------------------------------------------------------|-----------|----------|--------|
| Asunto La incidencia I180215_000124 ha sido creada.                                      |           |          |        |
| A mí                                                                                     |           |          |        |

Este correo es para confirmar que su petición ha sido creada con fecha 15/02/2018 16:54:46 (UTC + 1)

| Número | de | Incidencia: | 1180215 | 000124 |
|--------|----|-------------|---------|--------|
|        |    |             |         |        |

Resumen:

Apertura de Incidencia Automática Aplicación / Desarrollo.

Servicio/Aplicación: ATEX Tipo: Pérdida de Servicio Descripción: En este apartado escribiremos el detalle de la incidencia.

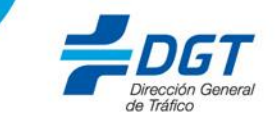

## Una vez solucionada la incidencia por el grupo resolutor correspondiente, recibiremos el siguiente mail.

De soporteserviciosdgt@dgt.es <soporteserviciosdgt@dgt.es>

Por favor, conteste haciendo "clic" sobre los enlaces [Validar Petición] o [Rechazar Petición], haciendo las observaciones oportunas en el correo respuesta que se abrirá automáticamente. Descripción solicitud:

Apertura de Incidencia Automática Aplicación / Desarrollo.

Servicio/Aplicación: ATEX Tipo: Pérdida de Servicio Descripción: En este apartado escribiremos el detalle de la incidencia.

Solución:

Solución de la incidencia.

• Puede validar la solicitud por Email utilizando los enlaces de Abajo, que abrirán un mensaje sobre el que puede añadir observaciones complementarias:

Validar Petición Rechazar Petición 🖸

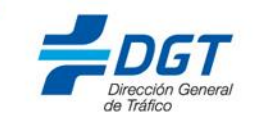

<u>IMPORTANTE</u>: Para Aceptar/Rechazar la incidencia, pulsaremos sobre el enlace correspondiente y <u>sin modificar nada</u>, procederemos a enviar el correo a la misma dirección de la que procede 'soporteserviciosdgt@dgt.es'. El envío debe hacerse desde el mismo remitente (mismo e-mail) que ha recibido la validación.

| Archivo Editar Yer Insertar Formato Opciones Herramientas Ayuda      Insertar   Ortografía   Insertar   Opciones  Herramientas  Ayuda        Para:   Soporteserviciosdgt@dgt.es              Agunto:    Validado         Cuerpo del texto  Anchura variable      Para Acceptar la Solución, envíe este e-mail sin cambiar el Contenido abajo descrito. Si quiere hacer alguna observación en paralelo, introduzca el texto siempre por encima de este párrafo, sin alterar la parte de abajo.     @OPERATION@='SOLVE'      @RFC_NUMBER@='1180215_000124'                                                                                                    | 🖹 Redacción: Validado 📃 🔲 💌            |                                                                                                    |  |  |  |
|----------------------------------------------------------------------------------------------------|----------------------------------------|----------------------------------------------------------------------------------------------------|--|--|--|
| Image: Image: Imag             | <u>Archivo</u> <u>E</u> ditar <u>V</u> | er <u>I</u> nsertar F <u>o</u> rmato O <u>p</u> ciones Herramien <u>t</u> as Ay <u>u</u> da                                              |  |  |  |
| De:       •         Para:       soporteserviciosdgt@dgt.es         Agunto:       Validado         Cuerpo del texto ▼       Anchura variable         ●       AA • A* A* A A A A A A A A A A A A A A A                                                                                                    | 🗱 Enviar 🛛 🗸 O                         | Drtografía 🔻 🖲 Adjuntar 🖛 🖴 Seguridad 🖛 🐥 Guardar 🖛                                                                                      |  |  |  |
| <ul> <li>Para: soporteserviciosdgt@dgt.es</li> <li>Agunto: Validado</li> <li>Cuerpo del texto ▼ Anchura variable ▼ ■ A * A* A* A A A A A A A A A A A A A A</li></ul>                                                                                                    | <u>D</u> e:                            |                                                                                                    |  |  |  |
| Agunto:       Validado         Cuerpo del texto ▼       Anchura variable       ■ AA · A * A* A A A E = 1 = 1 = 1 = 1 = 2 · ■ · ② ·         Para Aceptar la Solución, envíe este e-mail sin cambiar el Contenido abajo descrito. Si quiere hacer alguna observación en paralelo, introduzca el texto siempre por encima de este párrafo, sin alterar la parte de abajo.         @OPERATION@='SOLVE'         @RFC_NUMBER@='1180215_000124'         @CHOICE@='1'                                                                                                    | ▼ Para:                                | soporteserviciosdgt@dgt.es                                                                                                    |  |  |  |
| Agunto:       Validado         Cuerpo del texto       Anchura variable       Image: Aq + A' A' A A A A A A A A A A A A A A A A                                                                                                    |                                        |                                                                                                    |  |  |  |
| Agunto:       Validado         Cuerpo del texto       Anchura variable       Image: AA + A + A + A + A + A + A + A + A + A                                                                                                    |                                        |                                                                                                    |  |  |  |
| Cuerpo del texto  Anchura variable Anchura variable Anchu | A <u>s</u> unto:                       | Validado                                                                                                    |  |  |  |
| Para Aceptar la Solución, envíe este e-mail sin cambiar el Contenido abajo descrito. Si quiere hacer alguna observación en<br>paralelo, introduzca el texto siempre por encima de este párrafo, sin alterar la parte de abajo.<br>@OPERATION@='SOLVE'<br>@RFC_NUMBER@='I180215_000124'<br>@CHOICE@='1'                                                                                                    | Cuerpo del texto                       | Anchura variable ▼ $\blacksquare$ · $A^*$ · $A^*$ · $A^*$ · $A \land A \land A \land A \land A \land A \land A \land A \land A \land A $ |  |  |  |
|                                                                                                    |                                        |                                                                                                    |  |  |  |
|                                                                                                    |                                        |                                                                                                    |  |  |  |

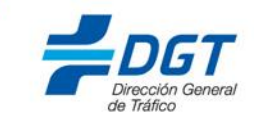